# PLLS312-36-36 太阳能移动信号灯规格书

- 一、产品综述:该产品适用于临时路口信号控制使用,不能用作
   路口长久使用。在充满电及晚间黄闪的工作模式下,阴雨天
   可连续工作五天左右。
- 二、产品性能:
- 1、 发光灯盘: 300MM 同屏三色箭头灯 (左、直、右共计 36 色);
- 2、 信号控制系统: 插板式 36 路独立控制输出, 16 个相位 16 个时段及可自定义设置控制模式,带液晶操作屏及具有 RS232接口(可连接笔记本设置或远程控制),带无线手控;
- 3、 电源控制系统: 100VA/12V 太阳能供电并附市电充电器, 蓄电池组 16 节 17AH/12V, 具有智能电源管理系统;
- 三、 产品外观

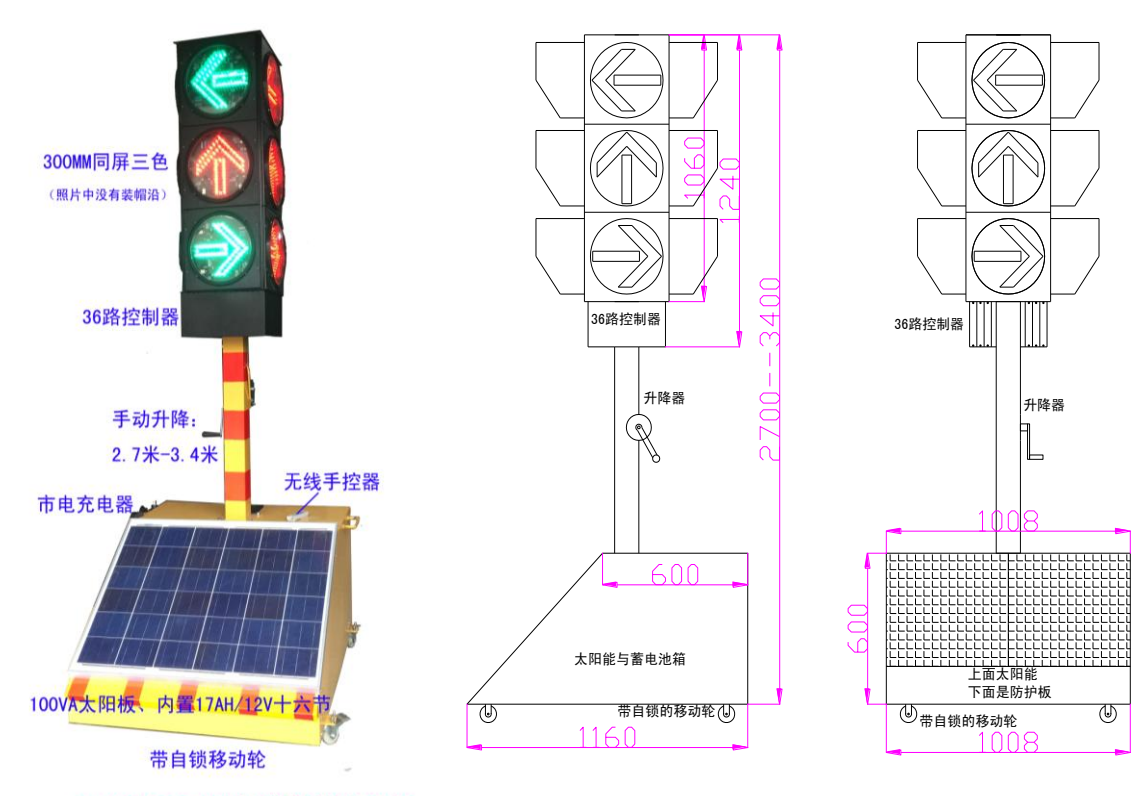

PLLS312-36-36太阳能移动灯信号灯

## 四、控制系统工作状态设置说明

#### 4.1 方案切换

在工作状态下,按"功能下"键在"方案一"和"方案二"两种方案之间相互 切换,按"功能上"键在"方案"和"黄闪"之间相互切换。

#### 4.2 手动特勤控制

在工作状态下按"步进"键,系统将从当前相位步进至下一个相位继续运行。 在工作状态下"**手动**"键,系统从当前相位过渡到四面红灯状态驻留,再按"步 进"当前灯态过渡到下一相位灯态并且相位驻留。如果系统配有遥控配件,按遥控 器"东"、"南"、"西"、"北"可以对独立方向全绿其他方向全红进行控制;再次按 下"**手动**"键,信号经过过渡灯态恢复到正常运转。

#### 4.3 恢复默认出厂设置

在关机状态下,按住"**手动"键**后开机,并且持续按住3秒后,屏幕显示为"恢 复出厂设置..." 松开,听到长嘀一声,系统即恢复至默认出厂设置。(语言与时区 不能被恢复)

#### 4.4 区域管理

在工作状态,同时按住'一'和'B',进入区域管理,使用"左"和"右"移 动光标,使用"+"、"-"修改光标所在位置的参数值。

#### 五. 控制系统控制器时间设置

在正常工作状态下,按"A"键进入时间设置,此时液晶屏上时间区域显示光标, 使用"+"、"-"设置光标所在位置数值。使用"右"、"左"可移动光标位置。完成 修改后按"退出"保存并退出时间设置。

#### 六. 控制系统控制器运行参数设置

控制器运行参数设置包括计划方案参数设置、时段参数设置、相位参数设置、 模式设置和触发参数及绿波带启停相位差设置等 6 个参数项。"功能上"键和"功 能下"键切换配置参数项,"左"键和"右"键移动光标,"+"键和"一"键修改 参数值。

在进入调试状态2分钟(±10秒)后无任何键盘操作,将视作操作人员已经离 开,系统将自动保存数据并退出调试状态。

#### 6.1 方案、时段、模式、相位设置

#### 6.1.1 运行方案选择

按"调度进入",系统进入调试状态。如下图

| 方 | 案 | 调 | 节 |     |
|---|---|---|---|-----|
| 方 | 案 |   |   |     |
| 周 | 末 | 模 | 式 | 停 用 |
| 平 | 时 | 模 | 式 |     |

按"A"或则"B"键修改需要设置的方案号(方案一、方案二),

| 方 | 案 | 调 | 节 |   |   |  |
|---|---|---|---|---|---|--|
| 方 | 案 |   |   |   |   |  |
| 周 | 末 | 模 | 式 | 停 | 用 |  |
| 平 | 时 | 模 | 式 |   |   |  |

- ◆ 按"左"或则"右"键选择所要修改的运行模式(光标在 平时模式 和 周末模式 后面移动),
- ◆ 按 "-" 或则 "+" 选择周末模式 停用 或 启用 (启用表示周一至周五走平时模式,周六、周日走周末模式。停用表示周一至周日都走平时模式)。
- ◆ 要设置周末模式参数时,按"左"或则"右"键将光标移动到停用 或 启用位置,再按"功能上"或"功能下"进入参数设置。
- ◆ 要设置平时模式参数时,按"左"或则"右"键将光标移动到平时模式停后面 位置,再按"功能上"或"功能下"进入参数设置。
- 6.1.2 运行时段、模式设置

确定好运行方案和周末、平时的运行模式后。按"功能下"进入时段内参数设置。

第 00 时段,起始时间 07:00,工作方式自动。光标停留在起始时间的时参数位置,使用 "+"、"-" 设置时参数。

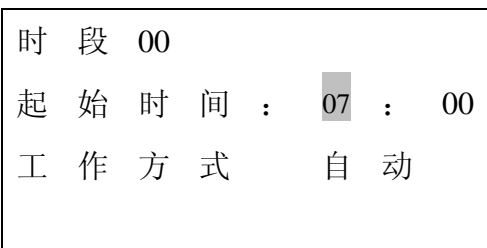

2. 按"右"键移动光标到起始时间的分参数位置,使用"+"、"-"设置分参数。

| 时 | 段 | 00 | 调 | 节 |    |   |    |
|---|---|----|---|---|----|---|----|
| 起 | 始 | 时  | 间 | : | 07 | : | 00 |
| 工 | 作 | 方  | 式 |   | 自  | 动 |    |
|   |   |    |   |   |    |   |    |

 按"右"键移动光标到工作方式位置,使用"+"、"-"设置工作方式。(可选择 全红、全灭、黄闪、自动,如所选工作方式为前3项,按"右"键直接跳到第 9步,如所选工作方式为"自动",按"右"键到下一步);

| 时 | 段 | 00 | 调 | 节 |    |   |    |
|---|---|----|---|---|----|---|----|
| 起 | 始 | 时  | 间 | : | 07 | : | 00 |
| I | 作 | 方  | 式 |   | 自  | 动 |    |

4. 按"右"键屏幕翻页至下一页,光标停留在模式号位置,使用"+"、"-"选择模式号(请参照附录中的"默认模式表" 中模式号对应的模式定义)

| 时 | 段 | 00 |    | 模  | 式 | 号 | 00 |
|---|---|----|----|----|---|---|----|
| 相 | 位 | 个  | 数  | 02 |   |   |    |
| 相 | 序 | 号  | 01 | 相  | 位 | 号 | 00 |
| 配 | 时 | 长  | 25 |    |   |   |    |

5. 按"右"键光标移动到配时长位置,使用"+"、"-"设置第一相位(相序号01)
 配时时间。(在光标所在的配时状态下按"步进"可进入到
 相 位 号 00
 的相位参数、灯态设置,具体设置方式参见"相位设置")。

| 时 | 段 | 00 |    | 模  | 式 | 号 | 00 |
|---|---|----|----|----|---|---|----|
| 相 | 位 | 个  | 数  | 02 |   |   |    |
| 相 | 序 | 号  | 01 | 相  | 位 | 号 | 00 |
| 配 | 时 | 长  | 25 |    |   |   |    |

6. 按"右"键,相序号变为02,使用"+"、"-"设置第二相位(相序号02)配时 时间。(在光标所在的配时状态下按"步进"键可进入到 相位参数、灯态设置,具体设置方式参见"相位参数设置")。

| 相 | 位 | 号 | 01 |
|---|---|---|----|
|   |   |   |    |

| 时 | 段 | 00 |    | 模  | 式 | 号 | 00 |
|---|---|----|----|----|---|---|----|
| 相 | 位 | 个  | 数  | 02 |   |   |    |
| 相 | 序 | 号  | 02 | 相  | 位 | 号 | 01 |
| 配 | 时 | 长  | 25 |    |   |   |    |

7. 按"右"键,相序号变为03,此配时长代表的是第三相位配时时间,以此类推。 (注意:如果相序个数为02,那么相序号只能到02,如果相序个数为04,那么相 序号只能到04)

- 8. ....
- 9. 按"右"键屏幕翻页至下一页,光标停留在相位差起始相位,使用"+"、"-" 修 改相位差起始相位。

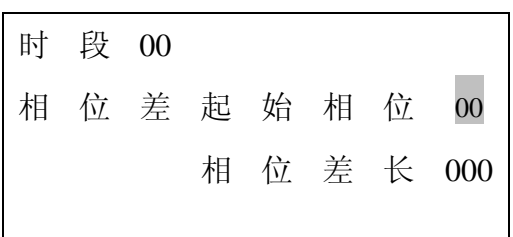

10. 按"右"键,光标移动到相位差长位置,使用"+"、"-"设置相位差时长。

时段 00 相 位 差 起 始 相 位 00 相位差长 000 11. 按"右"键,屏幕修改到01时段的模式、相位设置。

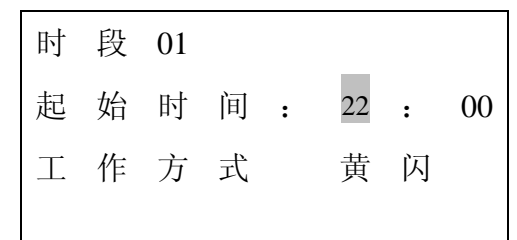

12. 设置完成后按"退出"退出并保存。

#### 注:

1、在时段设置过程中,如只需设置其中的某一个时段参数的时候,按"A"或
"B"进入下一时段或上一时段设置(时段从 00--15)。

#### 6.1 相位参数设置

相位包括相位参数和相位放行灯组,相位参数包括黄灯时间、清场红时间、车 道绿闪时间、车道红闪时间、人行道绿闪时间、人行道红闪时间、红转绿过渡方式。

相位放行灯组定义:

东方向: 右、直、右、非、人、人 2,
南方向: 右、直、右、非、人、人 2,
南方向: 右、直、右、非、人、人 2,
北方向: 右、直、右、非、人、人 2,
注: 非为扩展车道,可用做倒计时,也可用做非机动车道或者第四车道。

#### 6.1.1 相位、过渡参数设置

 在运行时段设置状态下按"功能下",(或者在运行模式设置时按"功能上"), 进入相位、过渡参数设置,使用"+"、"-"设置当前相位号 00 的黄灯时间。

| 相 | 位 | 00 |    | 过  | 渡 | 参 | 数  |
|---|---|----|----|----|---|---|----|
|   | 黄 | 灯  | 03 | 清  | 场 | 红 | 01 |
| 车 | 道 | 绿  | 闪  | 03 | 红 | 闪 | 00 |
| 人 | 行 | 绿  | 闪  | 05 | 红 | 闪 | 00 |

 按"右"键,光标移动到清场红位置,使用"+"、"-"修改当前相位号 00 的 清场红时间

- 3. 按"右" 键,光标移动到车道绿闪位置,使用"+"、"-" 修改当前相位号 00 的车道绿闪时间
- 按"右"键,光标移动到车道红闪位置,使用"+"、"−" 修改当前相位号 00 的车道红闪时间
- 5. 按"右"键,光标移动到人行道绿闪位置,使用"+"、"-" 修改当前相位号
   00 的人行道绿闪时间
- 6. 按"右"键,光标移动到人行道红闪位置,使用"+"、"-" 修改当前相位号
   00 的人行道红闪时间
- 按"右" 键屏幕翻页至下一页,使用"+"、"-" 修改当前相位号 00 的 红转绿 过渡方式。

| 相 | 位 | 00 |   |   |   |   |   |
|---|---|----|---|---|---|---|---|
|   | 红 | 转  | 绿 | 过 | 渡 | 方 | 式 |
| 1 | 红 | 闪  |   | 2 | 红 | 黄 |   |
|   | 1 |    |   |   |   |   |   |

按"右" 键屏幕翻页至下一页,修改当前相位号 00 的灯态。R 表示红灯,G 表示绿灯,N 表示熄灯,YS 表示黄闪,使用"左"、"右"移动光标"+"、"-"修改灯态。

|       |   |     |     | 相  | 位  | 00 |   | 放  | 行  | 灯  | 组  |
|-------|---|-----|-----|----|----|----|---|----|----|----|----|
|       |   |     |     |    | 左  | 直  | 右 | 非  | 人  | 人  | 2  |
|       |   |     |     | 东  | G  | G  | G | G  | G  | G  |    |
|       |   |     |     | 南  | R  | R  | R | R  | R  | R  |    |
| 光标移动到 | 南 | 人 2 | 2 位 | 置再 | 按" | 右" | 键 | 屏幕 | 翻页 | 至下 | 一页 |

| 相 | 位 | 00 |   | 放 | 行 | 灯 | 组 |
|---|---|----|---|---|---|---|---|
|   | 左 | 直  | 右 | 非 | 人 | 人 | 2 |
| 西 | G | G  | G | G | G | G |   |
| 北 | R | R  | R | R | R | R |   |

 当光标移动到 北、人 2 位置再按"右" 键屏幕翻页到相位、过渡参数设置页, 设置 相位号 01 的过渡参数设置

相位 01 过渡参数

10. .....

11. 完成按"退出"保存并退出。

注: 在相位、过渡参数设置过程中,如只需设置其中的某一个相位号参数的时候, 按 "A" 或 "B" 可进入下一相位或上一相位设置(相位从 00--15)。

#### 6.1.2 在相位配时状态, 快速进入相位、过渡参数设置

 在时段设置中的相位配时位置按"步进",屏幕翻页至相位、过渡参数设置页, 光标停留在黄灯位置,使用"+"、"-"设置黄灯时间时间。下图所示

| 时 | 段 | 00 |    | 模  | 式 | 号 | 00 |
|---|---|----|----|----|---|---|----|
| 相 | 位 | 个  | 数  | 02 |   |   |    |
| 相 | 序 | 号  | 02 | 相  | 位 | 号 | 01 |
| 配 | 时 | 长  | 25 |    |   |   |    |

此时按"步进"键,屏幕翻页至

| 相 | 位 | 01 | *  | 过  | 渡 | 参 | 数  |
|---|---|----|----|----|---|---|----|
|   | 黄 | 灯  | 03 | 清  | 场 | 红 | 01 |
| 车 | 道 | 绿  | 闪  | 03 | 红 | 闪 | 00 |
| 人 | 行 | 绿  | 闪  | 05 | 红 | 闪 | 00 |

2. 按"右",光标移动到清场红位置,使用"+"、"-"设置清场红时间

3. 按"右",光标移动到车道绿闪位置,使用"+"、"-"设置车道绿闪时间

4. 按"右",光标移动到车道红闪位置,使用"+"、"-"设置车道红闪时间

5. 按"右",光标移动到人行道绿闪位置,使用"+"、"-"设置人行道绿闪时间
 6. 按"右",光标移动到人行道红闪位置,使用"+"、"-"设置人行道红闪时间
 7. 按"右",光标停留在 X 位置,使用"+"、"-"设置 红转绿过渡方式。

相位 01 \* 红转绿过渡方式

8. 按"右",屏幕显示:

| 相 | 位 | 01 | * | 放 | 行 | 灯 | 组 |
|---|---|----|---|---|---|---|---|
|   | 左 | 直  | 右 | 非 | 人 | 人 | 2 |
| 东 | G | G  | G | G | G | G |   |
| 南 | R | R  | R | R | R | R |   |

光标移动到 南 人 2 位置按"右" 键屏幕翻页至下一页

| 相 | 位           | 01                     | *                                                                                        | 放                                                                                                    | 行                                                                                                    | 灯                                                                                                    | 组                                                                                                    |
|---|-------------|------------------------|------------------------------------------------------------------------------------------|----------------------------------------------------------------------------------------------------|----------------------------------------------------------------------------------------------------|----------------------------------------------------------------------------------------------------|----------------------------------------------------------------------------------------------------|
|   | 左           | 直                      | 右                                                                                        | 非                                                                                                    | 人                                                                                                    | 人                                                                                                    | 2                                                                                                    |
| 西 | G           | G                      | G                                                                                        | G                                                                                                    | G                                                                                                    | G                                                                                                    |                                                                                                    |
| 北 | R           | R                      | R                                                                                        | R                                                                                                    | R                                                                                                    | R                                                                                                    |                                                                                                    |
|   | 相<br>西<br>北 | 相 位<br>左<br>西 G<br>北 R | 相       位       01         左       直         西       G       G         北       R       R | 相       位       01       *         左       直       右         西       G       G       G         北       R       R       R | 相       位       01       *       放         左       直       右       非         西       G       G       G       G         北       R       R       R       R | 相       位       01       *       放       行         左       直       右       非       人         西       G       G       G       G       G         北       R       R       R       R       R       R | 相       位       01       *       放       行       灯         左       直       右       非       人       人         西       G       G       G       G       G       G         北       R       R       R       R       R       R       R |

9. 完成设置后按"步进"保存,并返回到配时位置。

#### 6.2 模式设置

模式包括了该模式相序个数(即几个相位),和各个相序上对应的相位号。

 在相位、过渡参数设置状态按"功能下",(或者在时段灯组模式设置状态按"功 能上"),进入模式设置。

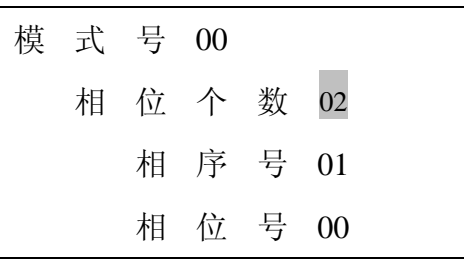

此时光标停留在相位个数位置,使用"+"、"-" 设置当前模式号的相位个数; 2. 按"右",光标移动到相位号位置,使用"+"、"-" 选择当前显示相序号 01 的 相位号(相序号 01 即第一相位,相位号对应的放行灯态和过渡参数对应见附录 中默认相位表格)。

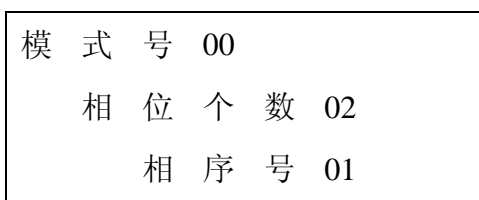

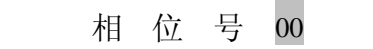

按"右",相序号改为 02,使用"+"、"-"选择当前显示相序号 02 的相位号(相序号 02 即第二相位,相位号对应的放行灯态和过渡参数对应见附录中默认相位表格)。

| 模 | 式 | 号 | 00 |   |    |  |
|---|---|---|----|---|----|--|
|   | 相 | 位 | 个  | 数 | 02 |  |
|   |   | 相 | 序  | 号 | 02 |  |
|   |   | 相 | 位  | 号 | 01 |  |

按"右",直到模式的最后一相位(相序个数设置多少,相位号设置就有多少相位)并设置好,再按"右",模式跳转到下一模式(模式号 01),光标停留在相序个数位置,设置模式号 01 参数。

| 模 | 式 | 号 | 01 |   |    | <br> |
|---|---|---|----|---|----|------|
|   | 相 | 位 | 个  | 数 | 02 |      |
|   |   | 相 | 序  | 号 | 01 |      |
|   |   | 相 | 位  | 号 | 00 |      |

4. 所以需要模式设置完成后,按"退出"退出并保存。

注:在模式设置过程中,如只需设置其中的某一个模式参数的时候,按"A"或"B" 可进入下模式位或上一模式设置(模式从 00--15)。

#### 6.3 触发参数设置及绿波带启停设置

触发参数设置是指为了与半程式倒计时配置,在灯色即将结束的 S 秒时刻,灯 色输出为熄灯 300ms。S 即为抖动时间,触发抖动时间和是否需要绿波带为全系统 设置,即设置完成后在任意一个方案或是否周末下均有效。

调试步骤:

1. 在模式设置状态时按"功能下",(或者在运行方案选择状态按"功能上"),

进入触发参数设置与是否需要绿波带设置页面,屏幕显示:

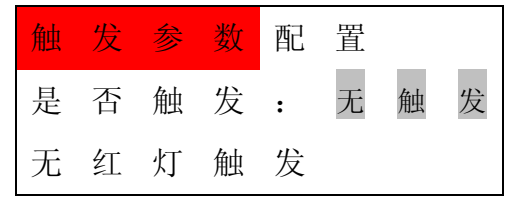

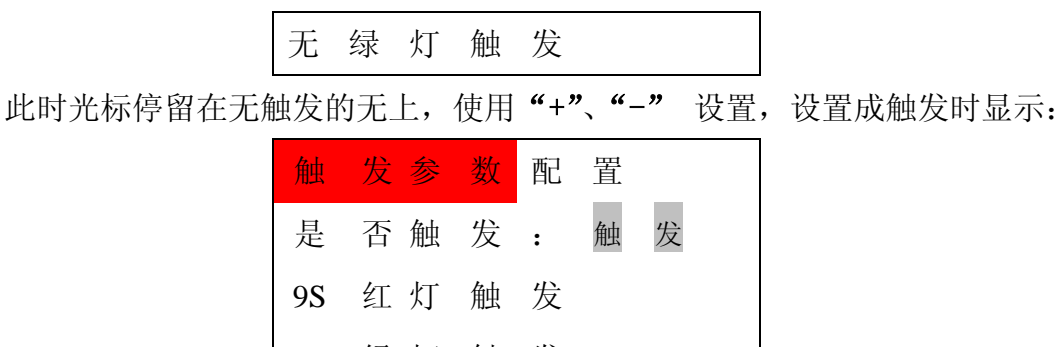

- 9S 绿灯 触 发
- 按"右",光标移动到红触发位置,使用"+"、"-" 设置红触发时间。如果为 无触发时,按"右"直接跳转到第4步;
- 3. 按"右",光标移动到绿触发位置,使用"+"、"-" 设置绿触发时间;
- 4. 按"右",屏幕显示为:

| 绿 | 波 | 带 | 启 | 停 | 设 | 置 |
|---|---|---|---|---|---|---|
|   |   | 停 | 用 |   |   |   |
|   |   | 启 |   |   |   |   |
|   |   |   |   |   |   |   |

使用"+"、"-" 设置启用或则停用。

5. 按"退出"退出并保存。

## 6.4 退出保存

在任意位置按"**退出**"都能保存设置,按"**功能上**"、"**功能下**"也能够保存上 一选择项的设置。退出保存后。

## 附录 1

## 7.1 默认模式表

| 模式号 | 相位数 | 模式名称                      | 相位描述     | 相位号 |
|-----|-----|---------------------------|----------|-----|
| 00  | 02  | 長准西相合                     | 东西通行     | P00 |
|     | 02  | 你们在内外们的卫                  | 南北通行     | P01 |
| 01  | 02  | <b>士</b> 堂 得 <b>田</b> 相 台 | 东西通行、南北右 | P06 |
| 01  | 02  | <b>石币</b> 郊 内 相 怛         | 南北通行、东西右 | P07 |
| 02  | 03  | 南北丁字路口                    | 东西左右     | P02 |

|     |     |                                | 东西直人     | P03 |
|-----|-----|--------------------------------|----------|-----|
|     |     |                                | 南北通行     | P01 |
|     |     |                                | 南北左右     | P04 |
| 03  | 03  | 南北丁路口                          | 南北直人     | P05 |
|     |     |                                | 东西通行     | P00 |
|     |     |                                | 东西左右     | P02 |
| 0.4 | 0.4 |                                | 东西直人     | P03 |
| 04  | 04  | 尤 <u>左</u> 四孙淮相亚               | 南北左右     | P04 |
|     |     |                                | 南北直人     | P05 |
|     |     |                                | 东西直人     | P03 |
| 05  | 04  | <b>止</b> 古皿 <u></u> 上)); 扣 />; | 东西左右     | P02 |
| 05  | 04  | 尤且四怀准相望                        | 南北直人     | P05 |
|     |     |                                | 南北左右     | P04 |
|     |     | 4- <i>1</i> -                  | 东西左      | P12 |
| 0.6 | 0.4 | 元左<br>右跟对向直<br>四相位             | 东西直人、南北右 | P10 |
| 06  | 04  |                                | 南北左      | P13 |
|     |     | 卫马才自行卫.                        | 南北直人、东西右 | P11 |
|     |     | 上 古                            | 东西直人、南北右 | P10 |
| 07  | 04  | 无且<br>右跟对向直                    | 东西左      | P12 |
| 07  | 04  |                                | 南北直人、东西右 | P11 |
|     |     | 区马才自 <u>行</u> 之。               | 南北左      | P13 |
|     |     | 大王古王坦侍                         | 东西左直     | P14 |
| 08  | 03  | 东四 <u></u> 且两相位<br>南北丁字败口      | 东西直人     | P03 |
|     |     | 用北丁于的口                         | 南北通行     | P01 |
|     |     | 毒北古亜坦色                         | 南北左直     | P15 |
| 09  | 03  | <b>尚北且</b>                     | 南北直人     | P05 |
|     |     | 示四丁子的口                         | 东西通行     | P00 |
|     |     |                                |          | P02 |
| 10  | 04  |                                |          | P03 |
| 10  | 04  |                                |          | P04 |
|     |     |                                |          | P05 |

| 模式号 | 相位数 | 模式名称 | 相位描述 | 相位号 |
|-----|-----|------|------|-----|
|     |     |      |      | P00 |
|     |     |      |      | P01 |
| 11  | 05  |      |      | P02 |
|     |     |      |      | P03 |
|     |     |      |      | P04 |
|     |     |      |      | P01 |
| 12  | 06  |      |      | P02 |
| 12  | 00  |      |      | P03 |
|     |     |      |      | P04 |

|    |    |   | P05 |
|----|----|---|-----|
|    |    |   | P06 |
|    |    |   | P01 |
|    |    |   | P02 |
|    |    |   | P03 |
| 13 | 07 | 7 | P04 |
|    |    |   | P05 |
|    |    |   | P06 |
|    |    |   | P08 |
|    |    |   | P01 |
|    | 08 |   | P02 |
|    |    |   | P03 |
| 14 |    |   | P04 |
| 14 |    |   | P05 |
|    |    |   | P06 |
|    |    |   | P07 |
|    |    |   | P08 |
|    |    |   | P01 |
|    |    |   | P02 |
|    |    |   | P03 |
|    |    |   | P04 |
| 15 | 09 |   | P05 |
|    |    |   | P06 |
|    |    |   | P07 |
|    |    |   | P08 |
|    |    |   | P09 |

# 7.2 默认相位表

| 相位  |          |   |     |    | 默认 | 相位  | 灯衣        | 表 |   |    |          |    |     |           |   |
|-----|----------|---|-----|----|----|-----|-----------|---|---|----|----------|----|-----|-----------|---|
| 号 P | (非机动     |   | 左   | 百  | 古  | ᆂ   | ٨         | 人 |   | た  | 古        | 古  | ÷   | ٨         | 人 |
|     | 车道跟左转)   |   | 7二. | E. | 71 | 41- | <u></u> Л | 2 |   | 卫. | <b>.</b> | 71 | 41- | <u></u> Л | 2 |
| 00  | 东西通行     | 东 | G   | G  | G  | G   | G         | G | 西 | G  | G        | G  | G   | G         | G |
|     |          | 南 | R   | R  | R  | R   | R         | R | 北 | R  | R        | R  | R   | R         | R |
| 01  | 南北通行     | 东 | R   | R  | R  | R   | R         | R | 西 | R  | R        | R  | R   | R         | R |
|     |          | 南 | G   | G  | G  | G   | G         | G | 北 | G  | G        | G  | G   | G         | G |
| 02  | 东西左右     | 东 | G   | R  | G  | G   | R         | R | 西 | G  | R        | G  | G   | R         | R |
|     |          | 南 | R   | R  | R  | R   | R         | R | 北 | R  | R        | R  | R   | R         | R |
| 03  | 东西直人     | 东 | R   | G  | R  | R   | G         | G | 西 | R  | G        | R  | R   | G         | G |
|     |          | 南 | R   | R  | R  | R   | R         | R | 北 | R  | R        | R  | R   | R         | R |
| 04  | 南北左右     | 东 | R   | R  | R  | R   | R         | R | 西 | R  | R        | R  | R   | R         | R |
|     |          | 南 | G   | R  | G  | G   | R         | R | 北 | G  | R        | G  | G   | R         | R |
| 05  | 南北直人     | 东 | R   | R  | R  | R   | R         | R | 西 | R  | R        | R  | R   | R         | R |
|     |          | 南 | R   | G  | R  | R   | G         | G | 北 | R  | G        | R  | R   | G         | G |
| 06  | 东西通行、南北右 | 东 | G   | G  | G  | G   | G         | G | 西 | G  | G        | G  | G   | G         | G |
|     |          | 南 | R   | R  | G  | R   | R         | R | 北 | R  | R        | G  | R   | R         | R |
| 07  | 南北通行、东西右 | 东 | R   | R  | G  | R   | R         | R | 西 | R  | R        | G  | R   | R         | R |
|     |          | 南 | G   | G  | G  | G   | G         | G | 北 | G  | G        | G  | G   | G         | G |
| 08  | 东西左右、南北右 | 东 | G   | R  | G  | G   | R         | R | 西 | G  | R        | G  | G   | R         | R |
|     |          | 南 | R   | R  | G  | R   | R         | R | 北 | R  | R        | G  | R   | R         | R |
| 09  | 南北左右 东西右 | 东 | R   | R  | G  | R   | R         | R | 西 | R  | R        | G  | R   | R         | R |
|     |          | 南 | G   | R  | G  | G   | R         | R | 北 | G  | R        | G  | G   | R         | R |
| 10  | 东西直人、南北右 | 东 | R   | G  | R  | R   | G         | G | 西 | R  | G        | R  | R   | G         | G |
|     |          | 南 | R   | R  | G  | R   | R         | R | 北 | R  | R        | G  | R   | R         | R |
| 11  | 南北直人、东西右 | 东 | R   | R  | G  | R   | R         | R | 西 | R  | R        | G  | R   | R         | R |
|     |          | 南 | R   | G  | R  | R   | G         | G | 北 | R  | G        | R  | R   | G         | G |
| 12  | 东西左      | 东 | G   | R  | R  | R   | R         | R | 西 | G  | R        | R  | R   | R         | R |
|     |          | 南 | R   | R  | R  | R   | R         | R | 北 | R  | R        | R  | R   | R         | R |
| 13  | 南北左      | 东 | R   | R  | R  | R   | R         | R | 西 | R  | R        | R  | R   | R         | R |
|     |          | 南 | G   | R  | R  | R   | R         | R | 北 | G  | R        | R  | R   | R         | R |
| 14  | 东西左直     | 东 | G   | G  | R  | R   | R         | R | 西 | G  | G        | R  | R   | R         | R |
|     |          | 南 | R   | R  | R  | R   | R         | R | 北 | R  | R        | R  | R   | R         | R |
| 15  | 南北左直     | 东 | R   | R  | R  | R   | R         | R | 西 | R  | R        | R  | R   | R         | R |
|     |          | 南 | G   | G  | R  | R   | R         | R | 北 | G  | G        | R  | R   | R         | R |

## 附录 2

### 8.1 主板接口说明图

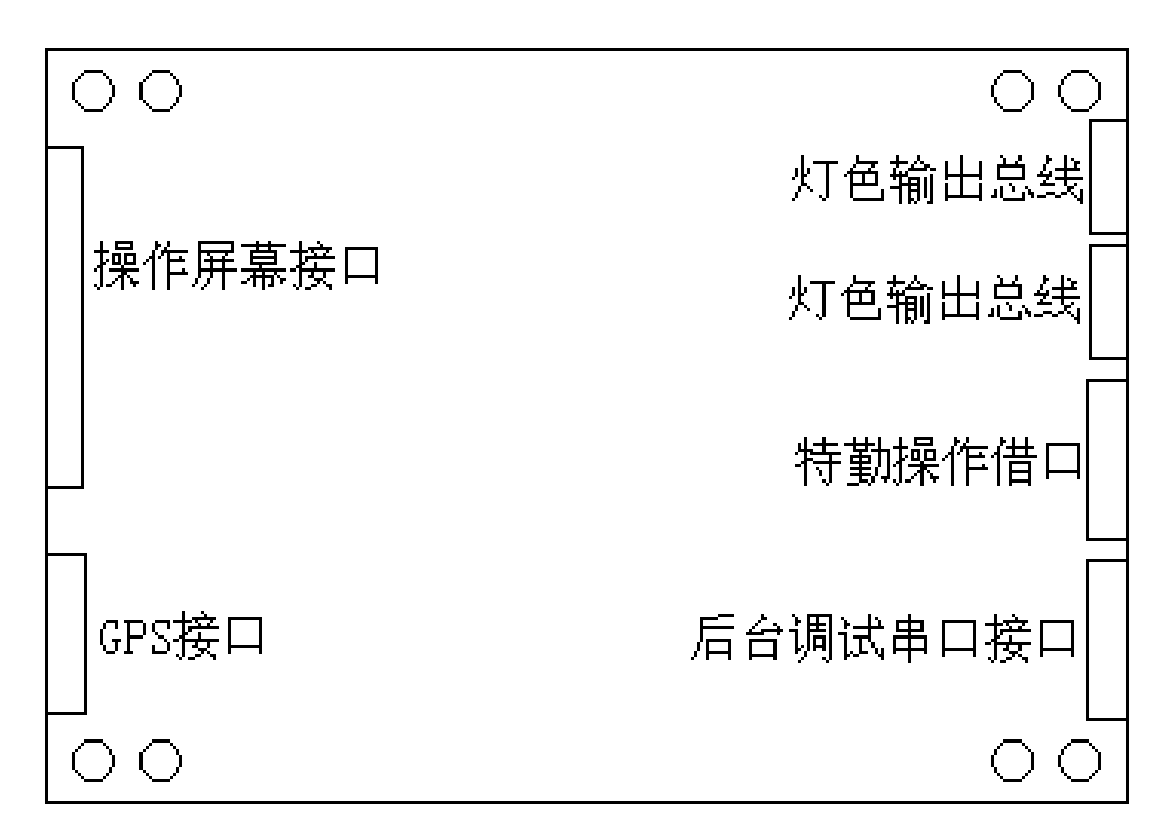

主板接口示意图

GPS 接口: 2、3、5 脚为后台串口通讯接口, 与计算机串口 2、3 对跳;

6、7、9 脚为 GPS 接收串口。

后台调试串口接口: 2、3、5 脚为后台串口通讯接口, 与计算机串口 2、3 对跳; 6、7、9 脚为 GPS 接收串口。

## 8.2 输出板编码及与控制器中灯组对应关系

7.2.1 编码及其对应应方向

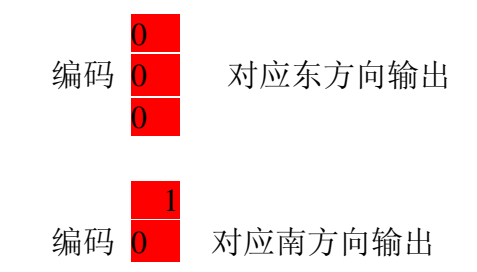

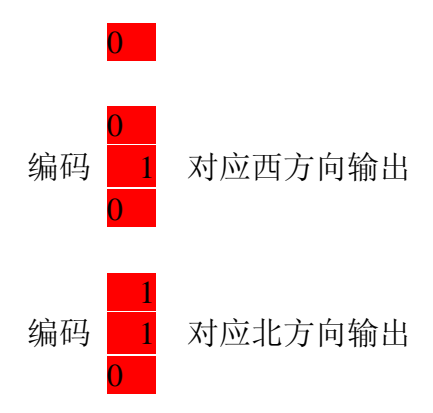

7.2.2 灯组对应

行

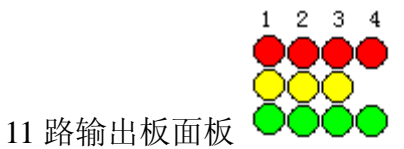

1对应左转,2对应直行,3对应右转,4对应人

#### 8.3 基本设置案例

一个路口在需要进行参数设置前,需要预先考虑好路口放行的时段(时段时间从 00:00---23:59 按顺序排列,不能前后颠倒)、每个时段的运行模式(即放行的相位数)、每个放行相位的灯态等所需设置参数的内容。

例如

有一个标准的十字路口需要进行参数设置,此路口的时段、模式、放行灯态的划分为:

时段 00; 时间 00: 00; 路口运行黄闪;

时段 01;时间 06:30;路口运行 5 相位,东西左转右转----东西直行----南 北左转右转----南北直行----东南西北人行;

时段 02;时间 08:30;路口运行 4 相位,东西左转右转----东西直行人行----南北左转右转----南北直行人行;

时段 03;时间 16:30;路口运行 5 相位,东西左转右转----东西直行----南 北左转右转----南北直行----东南西北人行;

时段 04;时间 18:30;路口运行 4 相位,东西左转右转----东西直行人行----南北左转右转----南北直行人行; 时段 05;时间 23:00;路口运行黄闪;

时段 06;时间 23:59

操作步骤为:

由于默认模式表里面没有 5 相位的模式,所以先要做一个 5 相位的模式, 就设置为模式 15,以下具体操作。

按"调度进入",系统进入调试状态,光标在"平时模式"闪动。如下图

| 方 | 案 | 调 | 节 |   |   |  |
|---|---|---|---|---|---|--|
| 方 | 案 |   |   |   |   |  |
| 周 | 末 | 模 | 式 | 停 | 用 |  |
| 平 | 时 | 模 | 式 |   |   |  |

按3次"功能下"进入模式设置;

| 模 | 式 | 号 | 00 |   |    |  |
|---|---|---|----|---|----|--|
|   | 相 | 位 | 个  | 数 | 02 |  |
|   |   | 相 | 序  | 号 | 01 |  |
|   |   | 相 | 位  | 号 | 00 |  |

按"B"到模式 15,将相位个数修改为 05,相序号和相位号对应为:相序号 01 相位号 11、相序号 02 相位号 12、相序号 03 相位号 13、相序号 04 相位号 14、相序 号 05 相位号 15;

| 模 | 式 | 号 | 15 |   |    |  |
|---|---|---|----|---|----|--|
|   | 相 | 位 | 个  | 数 | 05 |  |
|   |   | 相 | 序  | 号 | 01 |  |
|   |   | 相 | 位  | 号 | 11 |  |

.....

| 模 | 式 | 号 | 15 |   |    |  |
|---|---|---|----|---|----|--|
|   | 相 | 位 | 个  | 数 | 05 |  |
|   |   | 相 | 序  | 号 | 05 |  |

| 40 | 12- |   | 1.0 |
|----|-----|---|-----|
| 相  | 位   | 号 | 15  |

模式设置好后,按2次"功能上"进入时段参数设置;

| 时 | 段 | 00 |   |   |                 |   |    |
|---|---|----|---|---|-----------------|---|----|
| 起 | 始 | 时  | 间 | : | <mark>00</mark> | : | 00 |
| 工 | 作 | 方  | 式 |   | 黄               | 闪 |    |
|   |   |    |   |   |                 |   |    |

按"A"到时段01

| 时 | 段 | 01 |   |   |                 |   |    |
|---|---|----|---|---|-----------------|---|----|
| 起 | 始 | 时  | 间 | : | <mark>06</mark> | : | 30 |
| 工 | 作 | 方  | 式 |   | 自               | 动 |    |
|   |   |    |   |   |                 |   |    |

按"右"键屏幕翻页至下一页,模式号修改为15

| 时 | 段 | 00 |    | 模  | 式 | 号 | 15 |
|---|---|----|----|----|---|---|----|
| 相 | 位 | 个  | 数  | 05 |   |   |    |
| 相 | 序 | 号  | 01 | 相  | 位 | 号 | 11 |
| 配 | 时 | 长  | 25 |    |   |   |    |

光标在第一相位配时长位置按"步进"键,修改第一相位的灯态放行;

| 相 | 位 | 11 | *  | 过  | 渡 | 参 | 数  |
|---|---|----|----|----|---|---|----|
|   | 黄 | 灯  | 03 | 清  | 场 | 红 | 01 |
| 车 | 道 | 绿  | 闪  | 03 | 红 | 闪 | 00 |
| 人 | 行 | 绿  | 闪  | 05 | 红 | 闪 | 00 |

按按"右"键屏幕翻页至灯态修改位置,东西左转右转;

|       |     |   | 相  | 位  | 11  | *   | 放  | 行  | 灯  | 组 |
|-------|-----|---|----|----|-----|-----|----|----|----|---|
|       |     |   |    | 左  | 直   | 右   | 非  | 人  | 人  | 2 |
|       |     |   | 东  | G  | R   | G   | R  | R  | R  |   |
|       |     |   | 南  | R  | R   | R   | R  | R  | R  |   |
| 光标移动到 | 南人2 | 位 | 置按 | "右 | " f | 建屏幕 | 幕翻 | 页至 | 下一 | 页 |
|       |     |   | 相  | 位  | 01  | *   | 放  | 行  | 灯  | 组 |
|       |     |   |    | 左  | 直   | 右   | 非  | 人  | 人  | 2 |

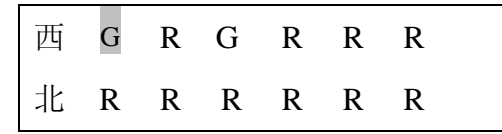

修改好后按"步进"键,返回到相序号 01 配时长位置,继续修改相序号 02 配时 长等信息。直到 5 个相序号的灯态信息和配时长设置好后,按"A"到时段 02;

| 时 | 段 | 02 |   |   |                 |   |    |
|---|---|----|---|---|-----------------|---|----|
| 起 | 始 | 时  | 间 | : | <mark>08</mark> | : | 30 |
| 工 | 作 | 方  | 式 |   | 自               | 动 |    |
|   |   |    |   |   |                 |   |    |

| 时 | 段 | 06 |   |   |    |   |    |
|---|---|----|---|---|----|---|----|
| 起 | 始 | 时  | 间 | : | 23 | : | 59 |
| 工 | 作 | 方  | 式 |   | 黄  | 闪 |    |

此时按"退出"键,控制器自动保存参数并且退出设置。

说明书部份涉及人行灯部份请忽略,如有出入以实际情况为准。

特别声明: 在使用中必须锁定轮子并用其它方式固定牢固(在 8级大风以上请停止使用并放置到安全地点),并在周围设置警 示桩, 但不能挡住太阳板上任何部份的阳光照射.